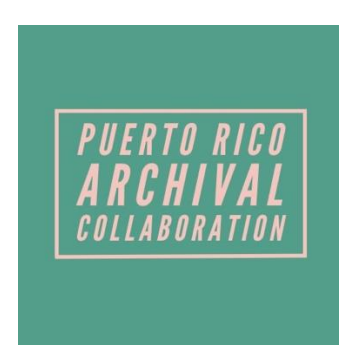

Rutgers/Puerto Rico Archival Collaboration (PRAC)

# Guía para el uso del escáner CZUR ET24 PRO

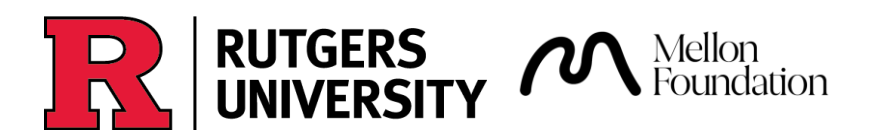

Esta guía es una demostración básica del escáner CZUR ET24 PRO para la digitalización de documentos creada para los pasantes de la Fundación Puertorriqueña de las Humanidades (FPH) en el Archivo General de Puerto Rico como parte del proyecto Rutgers/Puerto Rico Archival Collaboration.

Creado por: Alondra Rosario Zayas Editado por: Paula E. Roque Rivera Última revisión: 7 de febrero de 2025

Guía para el uso del escáner CZUR ET24 PRO © 2025 by Alondra Rosario Zayas, Paula Roque Rivera is licensed under CC BY-NC-SA 4.0. To view a copy of this license, visit <u>https://creativecommons.org/licenses/by-nc-sa/4.0/</u>

#### Guía para utilizar el CZUR ET24 Pro:

- 1. Ubica el escáner en una superficie segura y limpia con suficiente espacio para digitalizar los documentos.
- 2. Coloca el *mat* (tapete) negro frente al escáner. Utiliza la hendidura del *mat* como referencia.
- 3. Conecta el escáner a la corriente y conecta el cable USB a la computadora que vayas a utilizar. Para ello, la computadora debe tener conexión USB o tener un *adapter* de USB-C a USB.
- 4. Prende el escáner en el interruptor que tiene en la parte de atrás a la izquierda. Si deseas usar las luces de los lados, puedes prenderlas con el botón plano que está ubicado en su parte posterior.
- 5. Abre el programa CZUR Scanner en la computadora.
  - a. Si la computadora que vas a utilizar no tiene el programa, puedes descargarlo aquí: <u>https://www.czur.com/support/et24\_25pro</u>

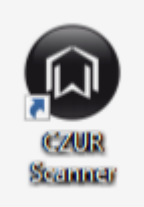

 Si el escáner no es reconocido por la computadora, abre los Settings (arriba a la derecha) y en System settings > Software version ingresa el número de serie del escáner. Este número lo puedes encontrar en la parte de abajo del equipo.

| 🔘 CZUR              | Scanner Visual                          | <b>⊘</b> ⊡ 0 – ×        |
|---------------------|-----------------------------------------|-------------------------|
| Batch —             |                                         | 三: + 1 亩                |
| 🐼 Color mode        |                                         | <b>⊻</b> €) (∃ 0/0      |
| 🗗 Rotate            |                                         |                         |
| Quality             |                                         |                         |
| Overlapping Edge    | Settings X                              |                         |
| Crop                |                                         |                         |
| 🗇 Standardize       | System settings                         |                         |
| 🗹 Rename            | Software version Serial No.             |                         |
| 🙎 Handwritten erase | Firmware version                        |                         |
| Set file size       |                                         | =                       |
| 🖨 Print             | Startup interface                       |                         |
| Export              | Help                                    |                         |
| Word(OCR)           | Privacy                                 |                         |
| X Excel(OCR)        | Scanner                                 |                         |
| PDF                 | Visual Presenter                        |                         |
| Searchable PDF      |                                         |                         |
| TIFF                |                                         |                         |
| 🖪 тхт               |                                         |                         |
|                     |                                         |                         |
|                     |                                         |                         |
| No background tasks | II III □ □ □ III III III III III III II |                         |
| Version:4.9.240525  |                                         | Scan                    |
| Type here to sear   | rch 🛛 🛱 🥠 🕗 😧 🐂 💼 🚖 🗿 🕲                 | ∧ 📾 📴 🌈 ⊈× ENG 10:03 AM |

7. En los **settings**, ve a la ventana de **Scanner** y verifica que el **DPI** sea "350", el **image format** sea "JPG" y el **image quality** "Best".

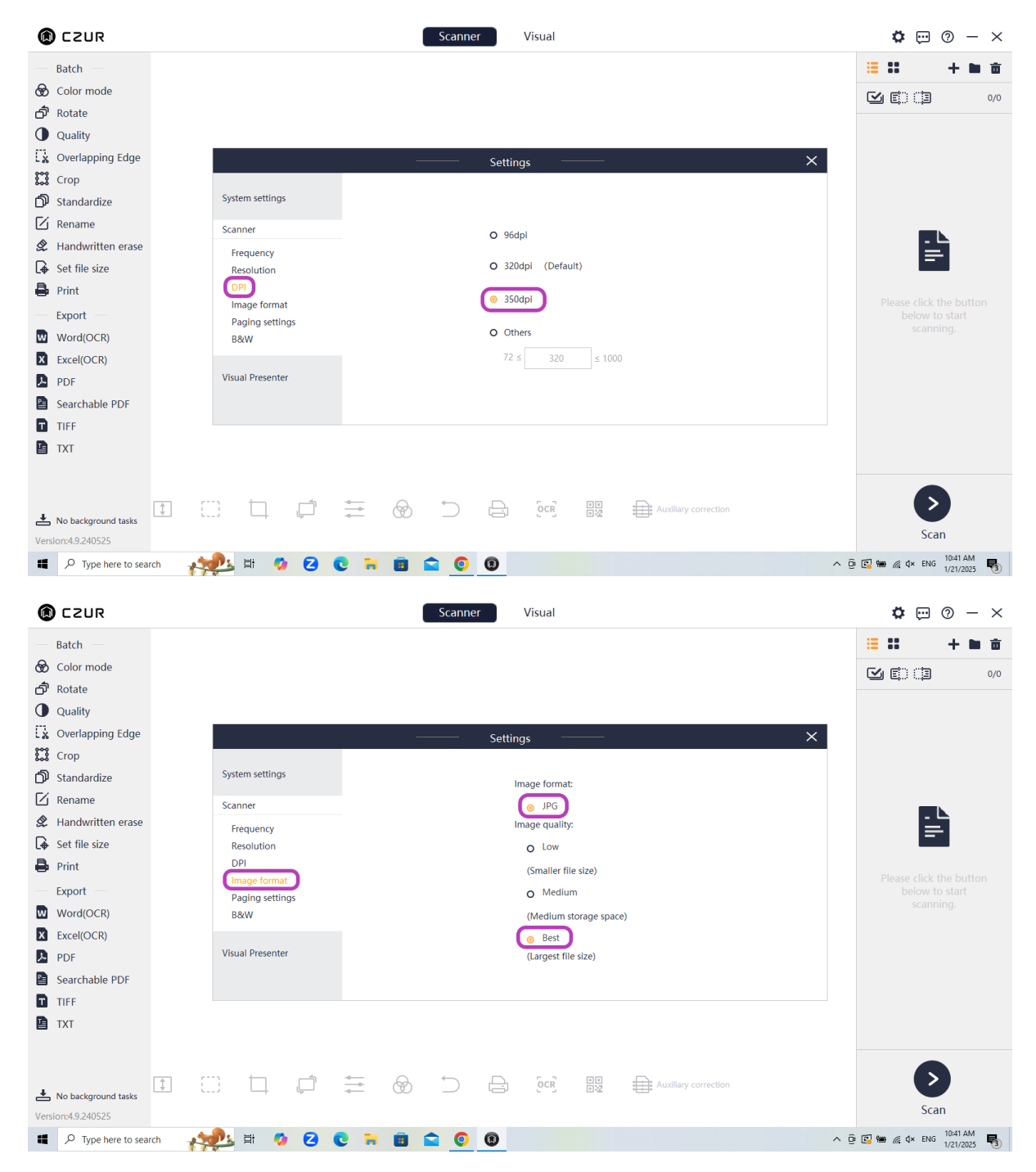

8. Presiona Scan (abajo a la derecha)

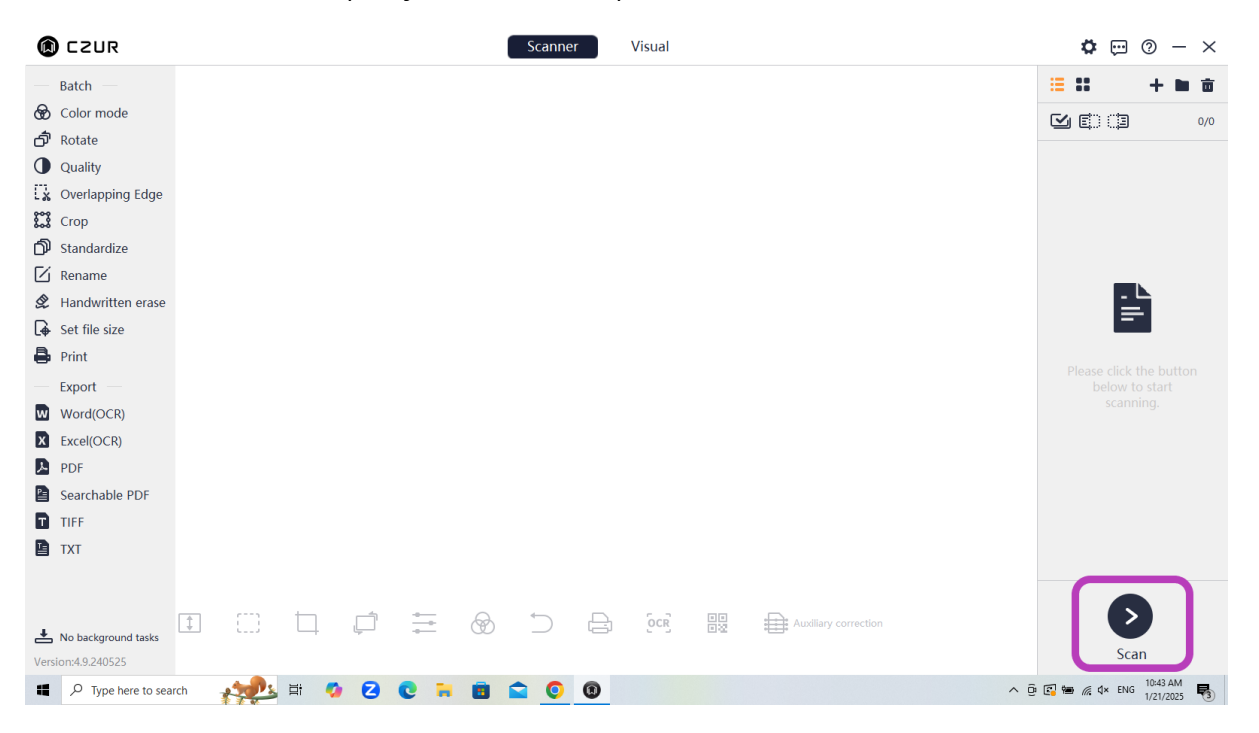

9. Presiona el **primer icono arriba a la izquierda** (*folder* con el *gear* de *settings*) y escoge el folder donde quieres guardar las imágenes. Prepara un folder digital para cada folder físico que digitalices.

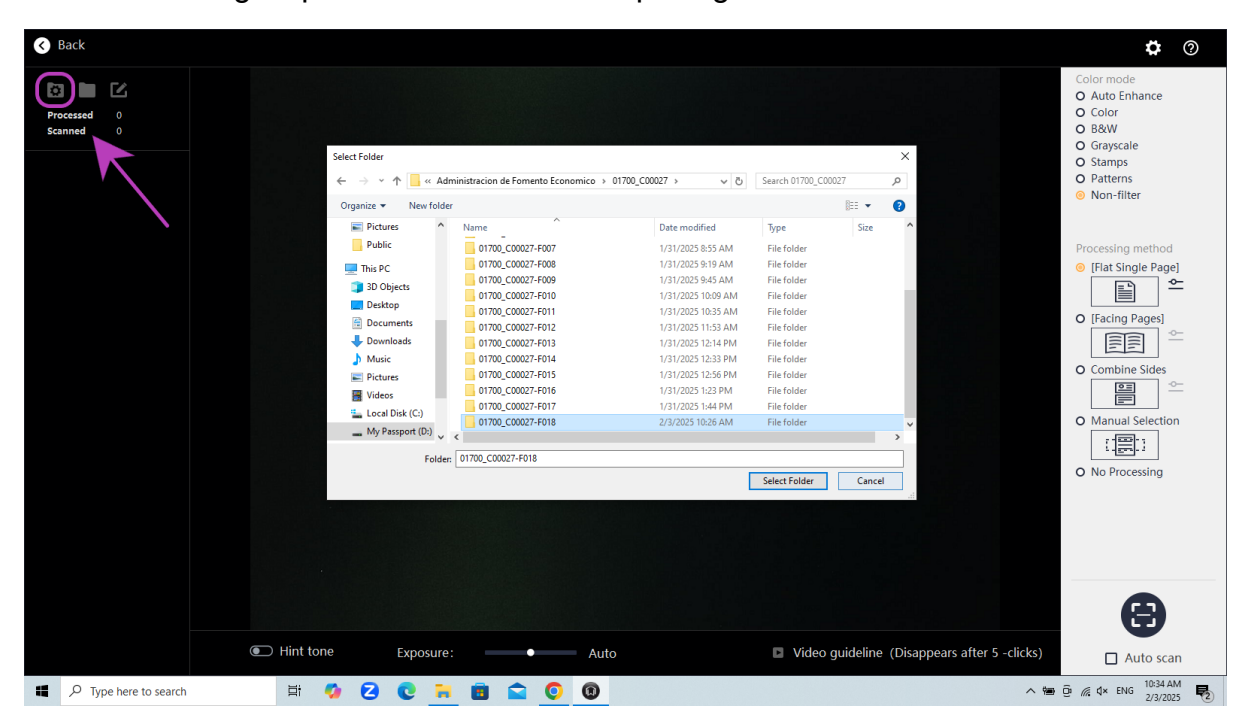

- 10. Presiona el tercer ícono arriba a la izquierda (cuadrado con lápiz).
  - a. En **Prefix**, escribe el esquema de nombrado correspondiente a la colección que estarás digitalizando, seguida por un *underscore*.
  - b. Esta codificación está compuesta por un código único de cinco dígitos asignado a la colección, el cuál será proporcionado por la persona encargada del proyecto, seguido por el número de caja (C00000) y luego el número de folder o cartapacio (F000). Se utilizará un underscore (\_) para dividir el código de la colección del número de caja. Se utilizará un guion (-) para separar el número de caja del número de folder. Ejemplo: 01700\_C00004-F017\_
  - c. En **Digits**, escribe 4.
  - d. En la parte de abajo, verás una previsualización de cómo quedarán nombradas las imágenes. Revísala para confirmar que el esquema de nombrado está correcto.

| Back                   |           |                                                              |                                             | <b>\$</b> 0                                                                                               |
|------------------------|-----------|--------------------------------------------------------------|---------------------------------------------|----------------------------------------------------------------------------------------------------|
| Processed<br>Scanned 0 |           | File naming rules: Prefix + Serial number                    | ×                                           | Color mode<br>O Auto Enhance<br>O Color<br>O 8&W<br>O Grayscale<br>O Stamps<br>O Patterns<br>O Non-filter |
|                        |           | Prefix                                                       |                                             |                                                                                                    |
|                        |           | 01700_C00026-F022_                                           |                                             | Processing method                                                                                         |
|                        |           | (40 characters max.Can be empty,can not end with number or s | space)                                      | <ul> <li>○ [Flat Single Page]</li> <li>▲</li> </ul>                                                       |
|                        |           | Digits:                                                      |                                             | O [Facing Pages]                                                                                          |
|                        |           | 4                                                            |                                             |                                                                                                    |
|                        |           | The maximum number of digits is 15, 5 to 8 are recommended.  |                                             |                                                                                                    |
|                        |           | The serial number starts at:                                 |                                             | O Manual Selection                                                                                        |
|                        |           | 1                                                            |                                             |                                                                                                    |
|                        |           | File name preview:                                           |                                             | O NO Processing                                                                                           |
|                        |           | 01700_C00026-F022_0001.jpg , 01700_C000                      | 026-F022_0002.jpg                           |                                                                                                    |
|                        |           |                                                              |                                             |                                                                                                    |
|                        |           |                                                              | Confirm                                     |                                                                                                    |
|                        |           |                                                              |                                             | A                                                                                                    |
|                        | Hint tone | Exposure: Auto                                               | Video guideline (Disappears after 5 -click) | (s) Auto scan                                                                                             |
| P Type here to search  | 🐅 🖻 🥠     | 2 C 🖬 🖬 🕿 🖸 🕲                                                | ~ (                                         | Ê 🕼 🎟 🦟 ¢× ENG 10:48 AM 😽                                                                                 |

11. **Color mode**: Puedes escoger la opción que mejor resalte el texto del documento, preferiblemente que sea en color (Color o Non-filter).

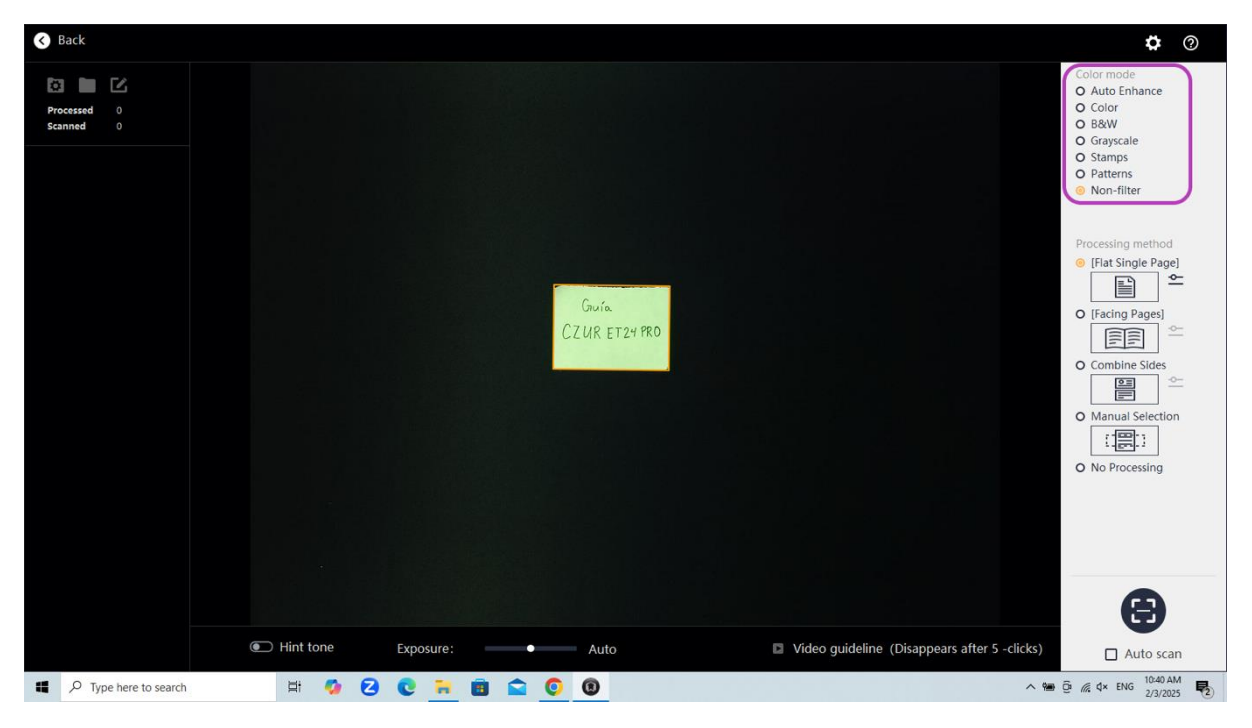

#### 12. Processing method:

a. Si vas a digitalizar documentos de una sola página, utiliza el Flat single page. Con este modo, el escáner automáticamente detectará la página y hará un *autocrop*. Presiona las dos líneas a la derecha, presiona Cropping parameter adjustment y pon –20 en width y height. Esto aumentará el margen del *autocrop*. También presiona Adjust text by direction.

| < Back                   |             |                                                                                                    |                                               | • 0                                                                                                    |
|--------------------------|-------------|----------------------------------------------------------------------------------------------------|-----------------------------------------------|----------------------------------------------------------------------------------------------------|
| Processed 0<br>Scanned 0 |             | Setting                                                                                                    | ×                                             | Color mode<br>O Auto Enhance<br>O Color<br>D 8&W<br>O Grayscale<br>O Stamps<br>O Patterns<br>O Non-filter                                                                                                    |
|                          |             | (Flat Single Page) Automatic cutting and connecting Sinant coopping parameter adjustment With: <u>100 ≤ px ≤</u> Height: <u>100 ≤ px ≤</u> Height: <u>100 ≤ px ≤</u> Adjust by text direction Auto page mending Multi-target paging Smart black edge optimization | 100 )<br>100 )                                | Processing method<br>() [Flat Single Page]<br>() [Facting Pages]<br>() [Facting Pages]<br>() [ |
| Type here to search      | 🗩 Hint tone | Exposure: Auto                                                                                                    | Video guideline (Disappears after 5 - clicks) | □ Auto scan                                                                                                    |

 b. Si vas a digitalizar un libro, cuaderno o algo similar, utiliza Facing pages. Con este método, el escáner automáticamente guardará cada página como una imagen individual. Presiona las **dos líneas** a la derecha, selecciona **Cropping parameter adjustment**, y pon **–20** en width y height. Esto aumentará el margen del *autocrop*.

c. Si tienes problemas para mantener el libro abierto, puedes utilizar los *finger cots* (fundas amarilas para los dedos) para aguantar las páginas. Si las vas a utilizar, presiona las dos líneas a la derecha, y en Finger removal escoge "With finger cots".

| 🔇 Ba  | ck                    |                                                                                                    | <b>\$</b> ?                                                                                                    |
|-------|-----------------------|----------------------------------------------------------------------------------------------------|----------------------------------------------------------------------------------------------------|
| Proce | ssed 0<br>ted 0       | Setting X                                                                                                    | Color mode<br>Auto Enhance<br>Color<br>B&W<br>O Grayscale<br>O Stamps<br>O Patterns<br>Non-filter                                                                                                    |
|       |                       | <ul> <li>Pattenning curve</li> <li>Finger removal</li> <li>With finger cots</li> <li>Without finger cots</li> <li>Without finger cots</li> <li>Smart paging</li> <li>Seep the left and the right pages</li> <li>Left to right (left page comes first)</li> <li>Right to left (right page comes first)</li> <li>Right to left (right page comes first)</li> <li>Right to left (right page comes first)</li> <li>Cropping parameter adjustment</li> <li>With:<br/>20 + (-100 ≤ px ≤ 100)<br/>Height:<br/>20 + (-100 ≤ px ≤ 100)</li> <li>Auto page mending</li> <li>Auto page skewing</li> </ul> | <ul> <li>Processing method</li> <li>[Flacting Pages]</li> <li>[Facing Pages]</li> <li>Combine Sides</li> <li>Combine Sides</li> <li>Manual Selection</li> <li>[::::::::::::::::::::::::::::::::::::</li></ul> |
| 12    | O Type here to search | Exposure:     Auto     Video guideline (Disappears after 5 -clicks)                                                                                                    | Auto scan                                                                                                    |

- d. Otros posibles métodos de procesamiento son el Combine Sides, que sirve para cuando se quieren combinar múltiples documentos en una sola imagen, y el Manual Selection, que te permite seleccionar manualmente el área del documento que se quiere digitalizar. En casos en los que el autocrop del escáner no esté funcionando correctamente, se recomienda utilizar el método de Manual Selection.
- 13. Luego de aplicar estos ajustes, puedes comenzar a digitalizar. Al colocar los documentos sobre el *mat*, el sistema mostrará un recuadro amarillo a su alrededor, lo cual representa el *autocrop* que automáticamente hará el programa. Si estas utilizando la opción de *Facing pages*, debes colocar el centro del libro a lo largo de la línea que muestra la pantalla. Esa línea marca dónde se separarán las páginas al momento de la captura.

#### Ejemplo de Flat Single Page:

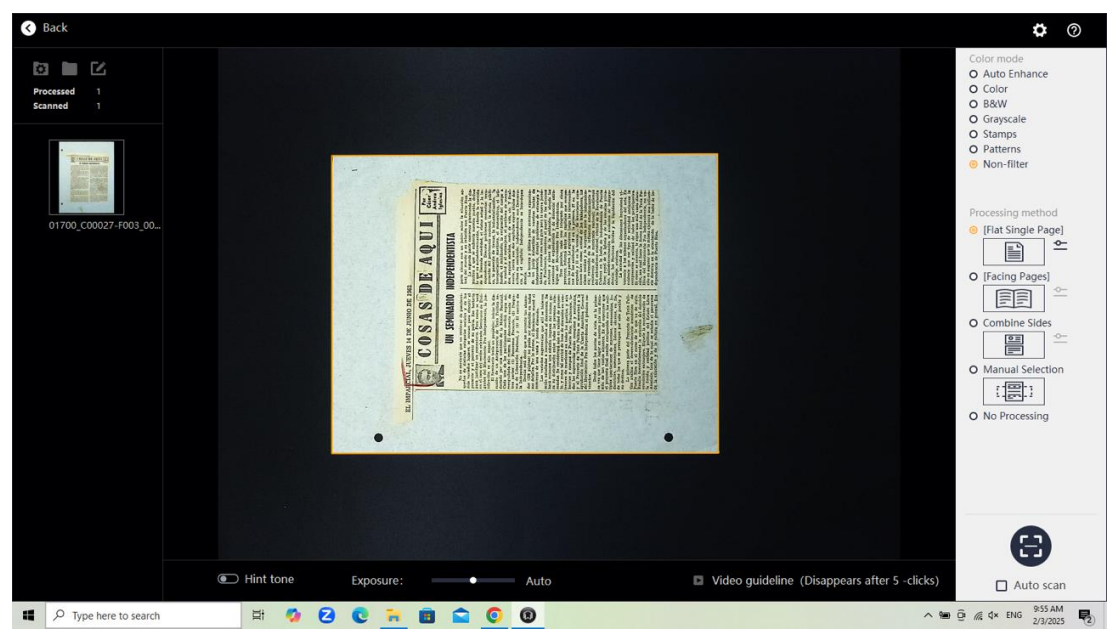

Ejemplo de Facing Pages:

| S Back                                              | <b>\$</b> 0                                                                                                    |
|-----------------------------------------------------|----------------------------------------------------------------------------------------------------|
|                                                     | Color mode<br>O Auto Enhance<br>O Color<br>D B&W<br>O Grayscale<br>O Stamps<br>O Patterns<br>O Patterns<br>Processing method<br>O IFact Single Pagel<br>O IFact Single Pagel<br>O Combine Sides<br>O Combine Sides<br>O Combine Sides<br>O Combine Sides<br>O No Processing |
| Exposure:      Auto     Disappears after 5 -clicks) | Auto scan                                                                                                    |
| 📫 🔎 Type here to search 🛛 🛱 🧔 😧 😨 👬 🔯 🕥 🔘           | Q: @ Q× ENG 10:11 AM<br>2/3/2025 ₹2                                                                                                    |

- 14. Una vez el documento esté posicionado, presiona el botón de *scan* abajo a la derecha o el pedal para escanear y guardar el folio digitalizado.
  - a. Si hay un folio muy grande que no puede ser digitalizado en el escáner CZUR, toma una captura del *mat* vacío para representar ese folio y mantener la continuidad en los "file names". Anota la caja, folder y folio en el tab titulado "Bookeye" en el documento de metadatos.
  - b. Si hay un folio con recorte al recto y verso o varios recortes de periódicos en un mismo folio obstruyendo el texto, se deben tomar múltiples scans y sus "file names" deben ser como sigue:

#### 01700\_C0000X-F00X\_000X A

## Ej. 01700\_C00015-F023\_0012 A y 01700\_C00015-F023\_0012 B

- 15. Cuando termines un folder, regresa a la página de "Scanner" oprimiendo el botón de **Back**. Aquí podrás revisar las capturas tomando en cuenta lo siguiente:
  - Que el texto sea totalmente visible y legible, sin dobleces considerables y sin objetos que obstruyan el texto.
  - Que la orientación de la imagen esté correcta. En caso de que no lo esté, puedes arreglarlo con la opción de **Rotate** en el menú inferior.
  - Que la imagen no este opaca, borrosa, o cortada incorrectamente.
  - o Que la codificación del nombre de la imagen esté correcta.
  - Que la ubicación en donde se guardaron las imágenes esté correcta.
  - Si es un documento brilloso (*glossy*), que no tenga brillos (*glare*). Este tipo de documento se puede digitalizar en un *flatbed scanner* (Epson V850 o PlusTek OpticPro A320E) para eliminar este problema.
- 16. En caso de que haya que tomar nuevamente una captura porque la versión inicial no salió bien, selecciona la imagen que quieres sustituir y presiona el botón de "Rep", que significa "Re-scan the image". Esto te permitirá tomar una nueva captura que reemplazará la imagen previa, manteniendo así el orden de las imágenes.

| •••                        | Scanner Visual Presenter                                                                                                    | 🌣 💬 🕜 📒 🏭 🕇 🖿 🖬             |
|----------------------------|----------------------------------------------------------------------------------------------------|-----------------------------|
| () CZUR                    |                                                                                                    | 1246 🔁 1246                 |
|                            | DEPARTMENT OF THE INTERIOR OF PORTO RICE. MERAL THE                                                                                                    | DPRAC_0013_F01_0001.jpg     |
| Batch                      | SPECIAL. 746                                                                                                    | DPRAC_0013_F01_0002.jpg     |
| Color mode                 |                                                                                                    | DPRAC_0013_F01_0003.jpg     |
| G <sup>I</sup> Rotate      | TELEGRAM RECEIVED at:                                                                                                    | DPRAC_0013_F01_0004.jpg     |
| Quality                    | Guarann, D.R. Johrens 25, 1015-                                                                                                    | DPRAC_0013_F01_0005.jpg     |
| Verlapping Edge Cropping   | Sobermador de Juerto-Rico,                                                                                                    | DPRAC.0013_F01_0006.ipg     |
| Crop                       | Bonjum, 7.3.                                                                                                    | DPRAC 0013 F01 0007.icg     |
| 6 <sup>9</sup> Standardize | LA MURICA DE SUATAMA. EL LA MAS VINCUOLA DE 700AD<br>LAS DEL PAIS DESIDO A LA DISCONSI QUE SINTE COMPUENTA                                                                       | P DPRAC 0013 F01 0008.ipg   |
| Rename                     | DE PROVENIERALES Y EMERIES RESPENSATIONES, NO OSCHEDZE, LA PARCIALIDAD<br>HANTOTENIA DE LA POLEDIA EN XAVOL DE LOS AUCONTACION PUEDE DEFENSIVANT                                 | Del Rep Ins Add Details     |
| Set file size              | DESLIS DE UN CALDOR, CARD UNA CUTULOIM DE TENDER YOU DE DIADES<br>AMARINIA QUE A NO GRE DUR LA CALD FRANCHICA DE                                                                 | PI Re-scan the image 09.jpg |
| Print Print                | HOROTHOR, HUBINES FORIDO CULLULA HA ACUTUCIUNETO DOLONOSO, ME<br>CAFITAT HURIADO, LUSIO ME SU DUSETFINDO A SUBIR A LA TRIBUER A                                                  | DPRAC_0013_F01_0010.jpg     |
| & Handwritten erase        | er Alerte 32 103 HACHENARD, FORTAUND FOR LA FULCIA VIENDA<br>Er Alerte 32 103 HACHENARD, FORTAUNDO FOR LA FULMA EL<br>BERSEN A LA LICTA FORAULUN ENAUTAUNA ASSUMUTION A YE FOR   | DPRAC_0013_F01_0011.jpg     |
| Export                     | <ul> <li>TUBSTRO HUTER QUE SI ALOUE OSUFILIZZO OCULARE SILL DOR LA<br/>PARDIALIZZA MALIPIESONA DE LA POLIZIA, CULADIAS CONVERSIONO DE<br/>CARDATACINO DE</li> </ul>              | DPRAC_0013_F01_0012.jpg     |
| Word(OCB)                  | CONCURRENCE, DOS DECIDIOS DEL POLICIÓ A ENCOLTO ENCOLTÓN<br>CONCURRENCE DES LA POLICIA, EL FICILA Y EL JUES DEL<br>DESTRICO, LA ROCINALD DE CULVILLA, EL CUENTAL Y EL TRACINOTIO | DPRAC_0013_F01_0013.jpg     |
|                            | DE DOS MIL SIUNLANDA PODEAN DENOSTRAN A Y H QUE .<br>ED INDIGRETRABLE RANA LA CONCENTATION DAN CAMME, LA MERMENON DE                                                             | DPRAC_0013_F01_0014.jpg     |
|                            | FALIGIAS CALD MEDIA ANDUCALDO S 7 H TOS ANDUCATORS 2 7000<br>FOLICIAS CALD MEDIS, NO HARANI QUE TALES COMPLETED 2 7000<br>PD 70101 2010 1010 1010 1010 1010 1010 101             | DPRAC_0013_F01_0015.jpg     |
|                            | JUYE JOLIDIA, 33 VE PELOGIO DALE JUAN OKIVELAD DORDE HO<br>HAE OJUNING OJNO EN OFILS PARTES INCOMPANY OF DELFOS DERBOMAINS                                                       | DPRAC_0013_F01_0016.jpg     |
| D searchable PDP           | DESIDO A LA CORDUNA DE ACTULICATES NUELOA. REALINEUTE ESTANCE DIE<br>CANADINA, ESTA POMER TERINO DESIDI Y POLICIA DICE QUE PO                                                    | DPRAC_0013_F01_0017.jpg     |
| Dave                       | ANTHO DE ANTHONE 10, J. Corvent Dely.                                                                                                    | DPRAC_0013_F01_0018.jpg     |
| E PNG                      | 3-55-pm., Min-Selegado Camira y Abegade, V. J. Fleerelli,<br>Simeon Fien.                                                                                                    | DPRAC_0013_F01_0019.jpg     |
| D DMP                      | 12.                                                                                                    | DPRAC_0013_F01_0020.jpg     |
|                            | 1171.                                                                                                    | DPRAC_0013_F01_0021.jpg     |
|                            |                                                                                                    | DPRAC 0013 F01 0022.ipg     |
|                            |                                                                                                    | DPRAC 0013 F01 0023 ipg     |
|                            | a third and the second second second                                                                                                    |                             |
|                            |                                                                                                    | 6                           |
|                            |                                                                                                    |                             |
| A No tasks                 |                                                                                                    | Scan                        |

17. Luego de terminar de digitalizar un folder:

- a. Llena la hoja de metadatos.
- b. Repite los pasos 9 y 10 para establecer una nueva ubicación de almacenamiento y arreglar la convención del *file name*.

c. Al escoger un nuevo folder, el sistema te preguntará "Cache data will be deleted. Import new folder anyway?". Oprime "confirm" y continúa escaneando.

### Notas:

- Verifica que hayas anotado todas las tomas de Bookeye y borra las tomas en vacío
- Si un folio tiene información al recto y al verso o alguna otra situación en la que se deben tomar varias tomas para que todo sea visible, añade A, B, C, etc. al final de la codificación. Ejemplo: 01700\_C00004-F017\_0003 A, 01700\_C00004-F017\_0003 B, 01700\_C00004-F017\_0003 C
- Recuerda prestarle atención a la iluminación. Explora utilizar o no las lámparas adicionales del escáner para mejorar la calidad de la imagen. El objetivo es lograr la mayor claridad y legibilidad posible y evitar brillos innecesarios.
- Recuerda manejar los documentos con mucho cuidado y delicadeza.
- Consulta el manual oficial del escáner: <u>https://static.czur.cc/czur/usermanual/et24pro/CZUR%20ET%20Series%20Us</u> <u>er%20Manual%20-English-20220211%20A.pdf</u>